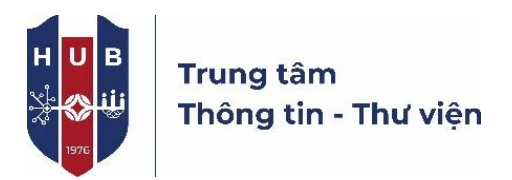

## THAO TÁC KIỂM TRA TÍNH TRÙNG LẮP (STEPS FOR PLAGIARISM TESTING)

Bước 1: Sinh viên gửi bài cần kiểm tra đạo văn (file word/pdf) tới hộp thư:

thuvienthuduc01@gmail.com

**Bước 2:** Sinh viên tải file cần check về folder "Kiem tra Trung lap" màn hình desktop của máy trạm thư viện

Step 2: Students save the file in the folder "Kiem Tra Trung lap" on desktop of the local computer

| <b>Bước 3:</b> Sinh viên nhấn "Nộp nhanh" tại thanh công cụ                                                                                                    | Step 3: Students click "Quick Submit"                                                                                                    |
|----------------------------------------------------------------------------------------------------|----------------------------------------------------------------------------------------------------|
| ♥ Turnitin × + ← → C S turnitin.com/t_home.asp?r=95.6877313170118&svr=6&Jang=vi& Thu Vien1   TT Nguời dùng   Turnitin Lýp_Tátcá Liên kết Tái khoản (Trợ Giảng) Nộp Nhanh                                                                                                    | v P Turnitin x +<br>← → C ≅ turnitin.com/t_home.asp?r=95.6877313170118&svr=6&dang=vi&<br>Thu Ven1   TT NguVi dùng  <br>Thu Ven1   TT NguVi dùng  <br>Lién kết Tải Khoản (Trợ Giáng)<br>Hộp Nhanh<br>Hộp Nhanh                                                                                                    |
| Hiến ĐANG XEM: HOME<br>Giới thiệu trang<br>Đây là trang người hướng dẫn. Để tạo một lớp, nhấp vào nút "Thêm Lớp". Để tiến thị các bài tập và bài nộp của lớp, nhấp tên của lớp.<br>Thư Viện<br><b>Bước 4: Sinh viên nhấn "Nộp"</b>                                                                                                    | Giới thiệu trang<br>Đảy là tang người hướng dẫn. Để tạo một tớp, nhấp vào nứt "Thêm Lớp". Để tiến thị các bải tập và bải nộp của tớp, nhấp tên của tớp.<br>Thư Viện Step 4: Students click "Submit"                                                                                                    |
| ✓       R       Turnitin       ×       +         ←       →       C       C::       turnitin.com/t_inbox.asp?r=6.835038649065698svr=68dang=vi8kaid=quicksubmit         Thu Vient   TT N         C       C::       turnitin         Thu Vient   TT N         Lóp - Tát cả       Liên kết Tài khoản (Trợ Giảng)       Nập Nhanh         HIỆN DANG XEM: TRANS NHÀ > QUICK SUBMIT       Nập Nhanh       HIỆN DANG XEM: TRANS NHÀ > QUICK SUBMIT | ✓ P Turnitin     × +     ← → C C turnitin.com/t_inbox.asp?r=6.835038649065698/svr=68/lang=vi8/aid=quicksubmit     Thu Vien1   TT N     ↓     ↓     ↓     ↓     ↓     ↓     ↓     ↓     ↓     ↓     ↓     ↓     ↓     ↓     ↓     ↓     ↓     ↓     ↓     ↓     ↓     ↓     ↓     ↓     ↓     ↓     ↓     ↓     ↓     ↓     ↓     ↓     ↓     ↓     ↓     ↓     ↓     ↓     ↓     ↓     ↓     ↓     ↓     ↓     ↓     ↓     ↓     ↓     ↓     ↓     ↓     ↓     ↓     ↓     ↓     ↓     ↓     ↓     ↓     ↓     ↓     ↓     ↓     ↓     ↓     ↓     ↓     ↓     ↓     ↓     ↓     ↓     ↓     ↓     ↓     ↓     ↓     ↓     ↓     ↓     ↓     ↓     ↓     ↓     ↓     ↓     ↓     ↓     ↓     ↓     ↓     ↓     ↓     ↓     ↓     ↓     ↓     ↓     ↓     ↓     ↓     ↓     ↓     ↓     ↓     ↓     ↓     ↓     ↓     ↓     ↓     ↓     ↓     ↓     ↓     ↓     ↓     ↓     ↓     ↓     ↓     ↓     ↓     ↓     ↓     ↓     ↓     ↓     ↓     ↓     ↓     ↓     ↓     ↓     ↓     ↓     ↓     ↓     ↓     ↓     ↓     ↓     ↓     ↓     ↓     ↓     ↓     ↓     ↓     ↓     ↓     ↓     ↓     ↓     ↓     ↓     ↓     ↓     ↓     ↓     ↓     ↓     ↓     ↓     ↓     ↓     ↓     ↓     ↓     ↓     ↓     ↓     ↓     ↓     ↓     ↓     ↓     ↓     ↓     ↓     ↓     ↓     ↓     ↓     ↓     ↓     ↓     ↓     ↓     ↓     ↓     ↓     ↓     ↓     ↓     ↓     ↓     ↓     ↓     ↓     ↓     ↓     ↓     ↓     ↓     ↓     ↓     ↓     ↓     ↓     ↓     ↓     ↓     ↓     ↓     ↓     ↓     ↓     ↓     ↓     ↓     ↓     ↓     ↓     ↓     ↓     ↓     ↓     ↓     ↓     ↓     ↓     ↓     ↓     ↓     ↓     ↓     ↓     ↓     ↓     ↓     ↓     ↓     ↓     ↓     ↓     ↓     ↓     ↓     ↓     ↓     ↓     ↓     ↓     ↓     ↓     ↓     ↓     ↓     ↓     ↓     ↓     ↓     ↓     ↓     ↓     ↓     ↓     ↓     ↓     ↓     ↓     ↓     ↓     ↓     ↓     ↓     ↓     ↓     ↓     ↓     ↓     ↓     ↓     ↓     ↓     ↓     ↓     ↓     ↓     ↓     ↓     ↓     ↓     ↓     ↓     ↓     ↓     ↓     ↓     ↓     ↓     ↓     ↓     ↓     ↓     ↓     ↓     ↓     ↓     ↓     ↓     ↓     ↓     ↓     ↓     ↓     ↓ |
| Giới thiếu trang<br>Bảy là hộp thư bài tập của bạn. Để xem bải, hãy chọn tựa đề của bải đó. Để xem Báo cáo Tính Tương đồng, hãy chọn biểu tượng Báo cáo Tính Tư<br>vấn chưa được tạo.<br>Thư Viện<br>Nộp Niện H Hiến ĐANG XEM: TẤT CẢ CÁC BẢI V<br>Nộp<br>Tác của Tự stê Tương bông                                                                                                    | Giới thiệu trang<br>Bảời thiệu trang<br>Đầy là hộp thư bài tập của bạn. Để xem bài, hảy chọn tựa đề của bài đó. Để xem Báo cáo Tính Tương đồng, hảy chọn biểu tượng Báo cáo Tính Tư<br>vấn chưa được tạo.<br>Thư Viện<br>Nộp NạANH   Hiến ĐANG XEM: TẤT CẢ CÁC BẢI V<br>Nộp<br>Tác của Tượng đồng<br>Tác của Tượng đồng                                                                                                    |

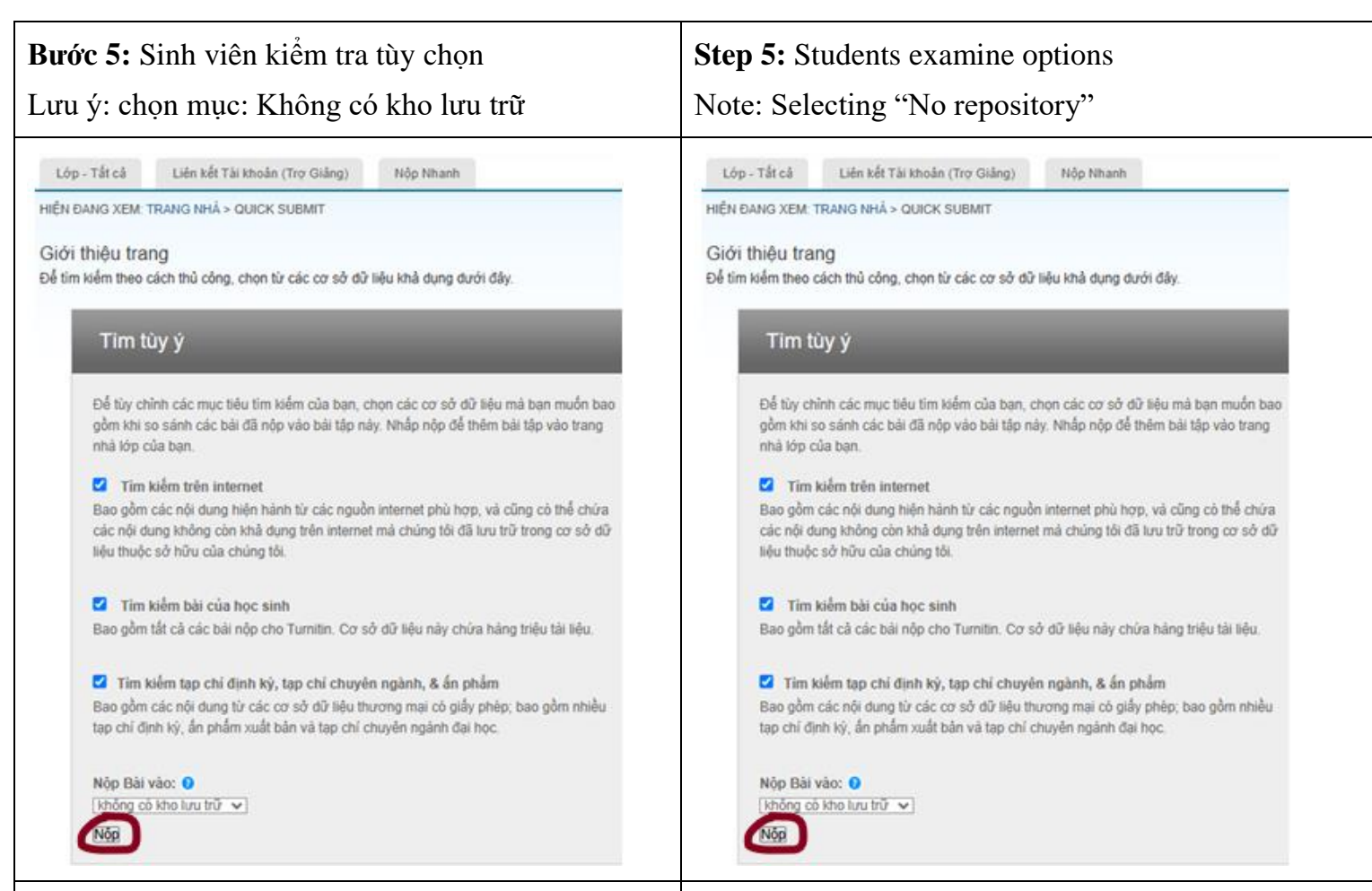

## Bước 6: Sinh viên điền thông tin cần thiết

| v R Turnitin × +                                                             | V D Turnitin X +                                                             |
|------------------------------------------------------------------------------|------------------------------------------------------------------------------|
| ← → C C turnitin.com/t_submit.asp?aid=168317933&svr=6⟨=vi&r=97.3972327422675 | ← → C 😋 turnitin.com/t_submit.asp?aid=168317933&svr=6⟨=vi&r=97.3972327422675 |
| Lớp - Tất cả Liên kết Tài khoản (Trợ Giảng) Nộp Nhanh                        | Lớp - Tất cả Liên kết Tải khoản (Trợ Giảng) Nộp Nhanh                        |
| HIỆN ĐẠNG XEM: TRANG NHÀ > QUICK SUBMIT                                      | HIỆN ĐẠNG XEM: TRANG NHÀ > QUICK SUBMIT                                      |
| Nộp: Tải lên Tập tin Đơn nhất -                                              | Nộp: Tải lên Tập tin Đơn nhất -                                              |
| Tên<br>Thự Dực                                                               | Tên                                                                          |
|                                                                              |                                                                              |
| Thu_Vien                                                                     | Thu_Vien                                                                     |
| Tựa bài nộp                                                                  | Tựa bải nộp                                                                  |
| < Họ và tên của sinh viên >                                                  | < Họ và tên của sinh viên >                                                  |
| Tập tin bạn đang nộp sẽ không được thêm vào bất kỳ kho lưu trữ nào.          | Tập tin bạn đang nộp sẽ không được thêm vào bất kỳ kho lưu trữ nào.          |
| Tôi có thể nộp những gì?                                                     | Tôi có thể nộp những gi?                                                     |
| Chọn từ mà bao nuốn tài lên Turnitin:<br>Chọn từ máy tính này                | Chọn tận tiọ mà hạo muốn tài lên Turnitin:<br>Chọn từ máy tính này           |
| 🔥 Chọn từ Google Drive                                                       | Chon từ Google Drive                                                         |

Step 6: Students fill necessary information

| <b>Bước 7:</b> Kiểm tra, xác nhận, "đi đến hộp thư bài tập"                                                                                                    | Step 7: Checking, confirming, "go to inbox"                                                                                                    |
|----------------------------------------------------------------------------------------------------|----------------------------------------------------------------------------------------------------|
| R       Turnitin       X       +         C       S:       turnitin.com/t_submit.asp?aid=168317933&csvr=6&dang=vi&r=14.3288366687855         Thu_Duc       H0         H0       Turu bil nôp         Turu bil nôp       Nguyen Anh Tu         Táp tin ban dang nôp sẽ không được thêm vào bắt kỳ kho lưu trữ nào.       Tối có thể nộp những g?         Testing.docx       Chúng tối rất coi trong quyền riêng tự của ban. Chúng tối không chia sẽ thông tin chỉ tiết của ban vì mục đích tỉ ngoài nào. Thông tin của bạn sẽ được chia sẽ với các đối tác bên thứ ba của chúng tối Ctrli sao cho chúng tối         Tái làn       Hủy                                                                                                    | <ul> <li>♥ Turnitin x +</li> <li>♥ Turnitin x +</li> <li>♥ Turnitin com/t_submit.asp?aid=168317933&amp;csvr=6&amp;dang=vi&amp;r=14.3288366687855</li> <li>Thu_Duc</li> <li>Ho</li> <li>Thu_Vien</li> <li>Tura bài nộp</li> <li>Nguyen Anh Tu</li> <li>Táp tín ban đang nộp sẽ không được thêm vào bắt kỳ kho lưu trữ nào.</li> <li>Tối có thể nộp những gi?</li> <li>Testing.docx</li> <li>Chúng tôi rất coi trọng quyền riễng tự của bạn. Chúng tối không chia sẽ thông tin chỉ tiất của bạn vì mục địch tí ngoài nào.</li> <li>Tái tôn</li> <li>Hủy</li> </ul> |
| Bước 8: Xem kết quả đánh giá                                                                                                    | Step 8: Examining the tested file                                                                                                    |
| Thu Vient I T         Lóp - Tắt cả       Liên kết Tài khoản (Trợ Giảng)       Nộp Nhanh         Hiến ĐANG XEM: TRANG NHẢ > QUICK SUBMIT         Giới thiệu trang         Đây là hộp thu bài tập của bạn. Đế xem bải, hãy chọn tựa đề của bài đó. Để xem Báo cáo Tính Tương đồng, hãy chọn biểu tượng Báo cáo Tính         Thự Viện         Nộp         Thư Viện         Nộp         Thu Nên         Thu Viện Thu_vien Thu_duc         Nguyen Anh Tu                                                                                                    | Thư Viên 1       T         Lớp - Tất cả       Lên kết Tải khoản (Trợ Giảng)       Nộp Nhanh         Hiện Đảng Xem, Trang Nhả > Quịck Submit       Giới thiệu trang         Đây là hộp thư bải tập của bạn. Để xem bải, hảy chọn tựa đề của bải đó. Để xem Bảo cáo Tính Tương đồng, hảy chọn biểu tượng Bảo cáo Tính 1         Nấp       Thư Viện         Nốp       Tac cuả       Tư tra để         Thu, viên Thu, dục       Nguyên Anh Tu       55%                                                                                                    |
| Bước 9: Tải kết quả đánh giá                                                                                                    | Step 9: Downloading the tested file                                                                                                    |
| •* Chuyển đến Chế độ xem mới                 •* Chuyển đến Chế độ xem mới                 •• Chuyển đến Chế độ xem mới                 •• Chuyến đến Chủ xuyến xem mới                 •• Chuyến Xem mới                 •• Chuyến Xem mới                  •• Chuy | e* Chuyén đến Chế 6ộ xem mới                                                                                                    |

Sau khi chọn "Chế độ xem hiện tại", sinh viên kiểm tra file download tại folder "Download" trong ổ C.

Students select "Currently viewing", and students check the file saved in the folder "Download" in C driver of the local computer

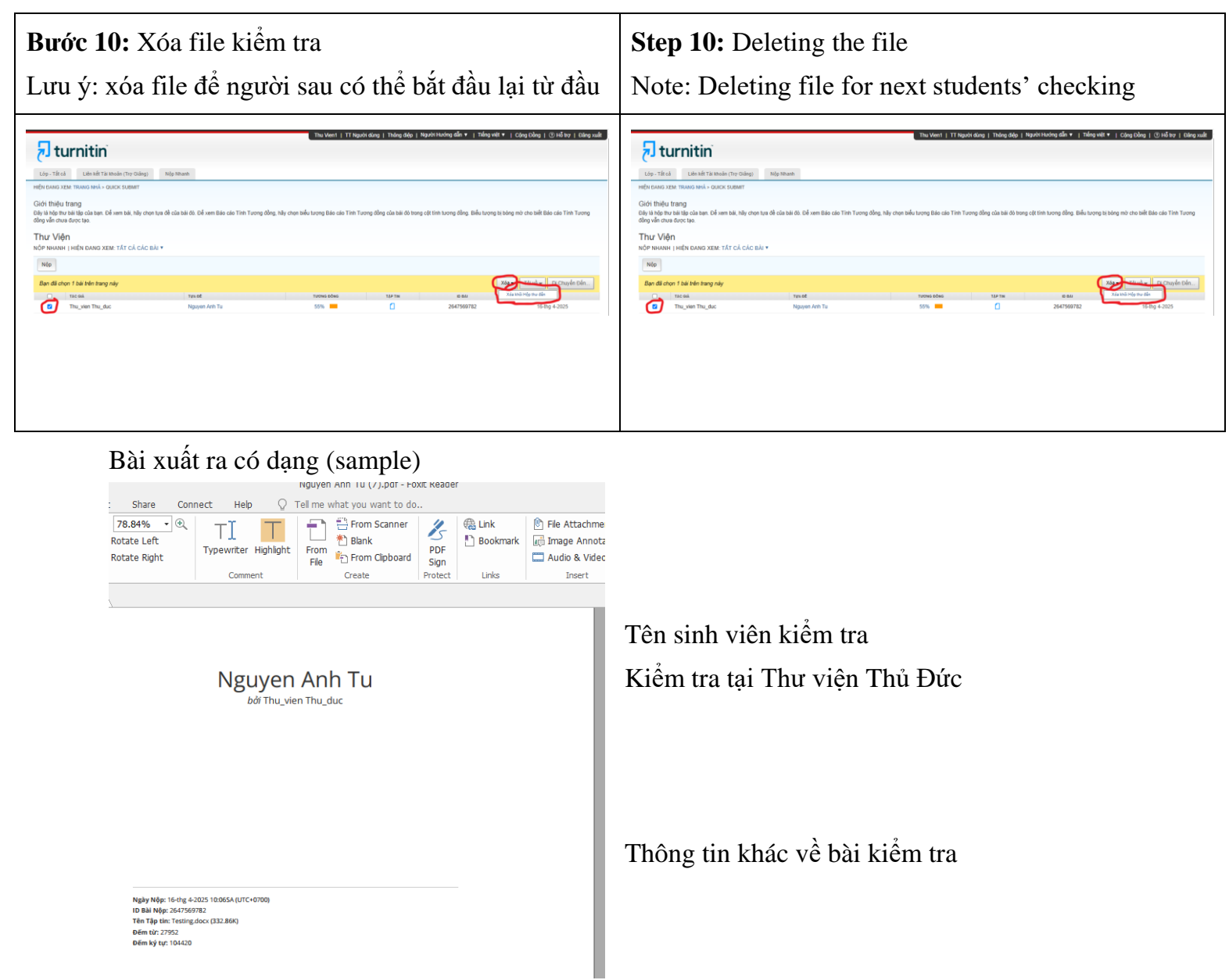

**Bước 11:** Sinh viên gửi bản kết quả vào email <u>thuvienthuduc01@gmail.com</u> để lưu chiểu Step 11: Students send the tested file to <u>thuvienthuduc01@gmail.com</u> for evidence saving

## CONGRATULATIONS !!! YOU HAVE DONE ALL STEPS